Instructional Documentation

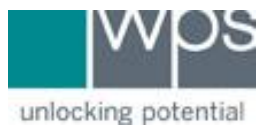

Title: WPS Online Evaluation System - ABAS-3 Intervention Planner

**Description:** How to use the ABAS-3 Intervention Planner on the Online Evaluation System. Once you have your initial score report for the ABAS-3 you can then produce additional reporting.

This option is only available if you have purchased the Online Intervention Planner which includes unlimited access to the following features: Intervention Planner Report, Interpretative report, Rater Report, Progress Monitoring Report, and Comparison Report.

#### Instructions

- 1. Login to the Online Evaluation System at <a href="http://platform.wpspublish.com">http://platform.wpspublish.com</a>
- 2. Click into the Client's name.

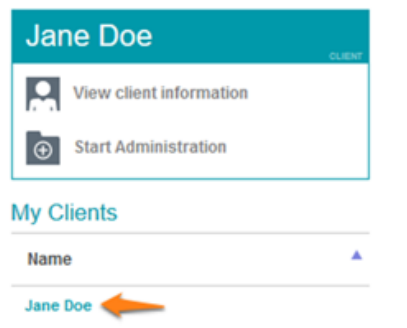

3. Click into the ABAS-3 under **Administered Assessments** to the right of *My Clients*.

| Client Information                                                                      | n                |                   |                                       |            |
|-----------------------------------------------------------------------------------------|------------------|-------------------|---------------------------------------|------------|
| First Name<br>Jane                                                                      | Last Name<br>Doe | <b>ID</b><br>1003 | Gender<br>Female                      | -          |
| Date of Birth                                                                           |                  |                   | Email                                 |            |
| February                                                                                | 3                | 2015              | T T T T T T T T T T T T T T T T T T T |            |
| Current Age: 5 years 5 r<br>Start Administration                                        | months           |                   | <b>I</b>                              | ī 坐        |
| Current Age: 5 years 5 r<br>Start Administration                                        | nonths           |                   | <b>i</b>                              | Ì 坐        |
| Current Age: 5 years 5 r<br>Start Administration<br>Administered Assessment             | nonths           |                   | 🚺 🚺                                   | ī 坐        |
| Current Age: 5 years 5 r<br>Start Administration<br>Administered Assessment A<br>ABAS-3 | nonths           |                   | Last Updated<br>7/31/2020             | <b>ت ب</b> |

Instructional Documentation

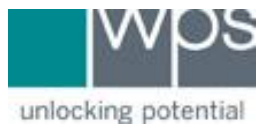

4. Click into the **ABAS-3 Reports** tab while in the Assessment Home area.

| Jane Doe                | Assessme           | nt Home                                                                       | ſ                                  | ABAS-3 FORMS | ABAS-3 REPORTS     |
|-------------------------|--------------------|-------------------------------------------------------------------------------|------------------------------------|--------------|--------------------|
| View client information | Assessment D       | etails                                                                        |                                    |              | 1                  |
|                         | ABAS-3             | Assessment:<br>Administration Title:                                          | ABAS-3<br>ABAS-3 started on 8/3/20 |              |                    |
| My Clients              |                    | Description:<br>Administration Start Date:<br>Age at Start of Administration: | 8/3/2020<br>5 year(s) 6 month(s)   |              |                    |
| Jane Doe                |                    |                                                                               |                                    |              |                    |
|                         | Open Forms         |                                                                               |                                    |              |                    |
|                         | Form 🔺             | Respondent 🝦                                                                  | Status 🖕                           | Date 🔶       | Delivery Method  🍦 |
|                         | ABAS-3 has no pend | ling forms.                                                                   |                                    |              |                    |
|                         | Submitted Forr     | ns                                                                            |                                    |              |                    |
|                         | Form 🔺             | Respondent 🖕                                                                  | Status 🔶                           | Date 🔶       | Delivery Method    |
| Search:                 | Parent Form        | Tester                                                                        | Report Created                     | 8/3/2020     | In person          |
| Create New Client       | Parent Form        | Tester 1                                                                      | Report Created                     | 8/3/2020     | In person          |
|                         |                    |                                                                               | Add Form                           |              |                    |

5. Find and click the button titled **Create Supplemental Report**, **Create Rater Comparison Report**, **Create Intervention Report**, or **Create Progress Report**.

Instructional Documentation

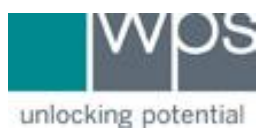

| Assessme                    | nt Home                                                       |                                    | ABAS-3 FORMS | ABAS-3 REPORTS |
|-----------------------------|---------------------------------------------------------------|------------------------------------|--------------|----------------|
| Assessment D                | etails                                                        |                                    |              |                |
| ABAS'3<br>Herete California | Assessment:<br>Administration Title:<br>Description:          | ABAS-3<br>ABAS-3 started on 8/3/20 | -            |                |
|                             | Administration Start Date:<br>Age at Start of Administration: | 8/3/2020<br>5 year(s) 6 month(s)   |              |                |

### Score Reports

| Form <sup>▲</sup>       | Respondent ≑ | Created On 🔶     | View |
|-------------------------|--------------|------------------|------|
| Parent Form (Ages 5-21) | Tester 1     | 08/03/20 1:41 PM | ۲    |
| Parent Form (Ages 5-21) | Tester       | 08/03/20 1:30 PM | ۲    |

### Supplemental Reports

| Forms 🔺                         | Title 🖕 | Created On | View |
|---------------------------------|---------|------------|------|
| No supplemental reports availab | e.      |            |      |

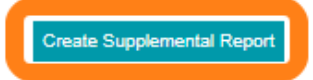

### Rater Comparison Reports

| Forms 🔺                          | Title 🍦 | Created On 🔶 View              |
|----------------------------------|---------|--------------------------------|
| No rater comparison reports avai | lable.  |                                |
|                                  |         | Create Rater Comparison Report |
| Intervention Reports             |         |                                |

#### Intervention Reports

| Form 🔺                             | Title | Created On  View           |
|------------------------------------|-------|----------------------------|
| No intervention reports available. |       |                            |
|                                    |       | Create Intervention Report |
| Progress Reports                   |       |                            |
| + Title 🔺                          |       | Created On 🍦 View          |
| There are no progress reports.     |       |                            |
|                                    |       | Create Progress Report     |

Instructional Documentation

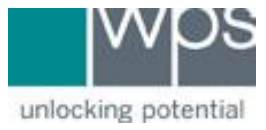

## - Selecting **Create Supplemental Report** will ask you to select a report.

| Supplemental Report Wizard - Step 1 - Select Form                                                                                                    | 8                                                                                                    |
|----------------------------------------------------------------------------------------------------|----------------------------------------------------------------------------------------------------|
|                                                                                                    | ABAS-3 Assessment                                                                                                    |
| Jane Doe                                                                                                    | TEMPLATE                                                                                                    |
| Selecting a Supplemental Report                                                                                                    |                                                                                                    |
| The Supplemental Report Wizard allows you to generate                                                                                                    | e reports that help interpret the individual's ABAS-3 scores:                                                                                                    |
| The Score Report provides a complete Score Summan<br>[GAC] and adaptive domain standard scores), a Score F<br>within an individual's adaptive skill area or adaptive dom | (i.e., raw scores converted to skill area scaled scores, and scaled score sums converted to the General Adaptive Composite<br>rofile that plots all standardized scores, and Optional Analyses that allow you to examine whether significant differences exist<br>ain score profile. |
| The Rater Report gives examples of the skills measure<br>and to help them understand the results.                                                                        | d by ABAS-3 and summarizes the individual's scores. This report is intended to be read by the person who rated the individual,                                                                                                    |
| The Interpretive Report provides all of the information<br>highlights areas within an individual's adaptive functionin                                                   | provided in the Score Report, and additionally provides an explanation of the scores, gives suggestions for interpreting them, and<br>ig that may warrant clinical attention.                                                                                                    |
| Some of the analyses in the Score Report and Interpreti<br>adaptive domain. The correct comparison is automatical<br>Interpretive Report.                                | ve Report may be based on comparison of all adaptive skill areas across the GAC, or on comparison of skill areas within each<br>ly selected for the Score Report at the time of scoring, and the same comparison should be selected when generating the                              |
| To see the comparison used in the Score Report, please<br>eye icon for the individual's Score Report.                                                                    | refer to page 4 (Optional Analyses) of the report. If you need to re-open the Score Report, exit this screen and click the "View"                                                                                                    |
| Please click the View Instructions button below to view a                                                                                                    | sample of the comparison indicated on the Score Report.                                                                                                    |
| View Instructions                                                                                                    |                                                                                                    |
|                                                                                                    |                                                                                                    |
| [Select Report]                                                                                                    | v                                                                                                    |
|                                                                                                    |                                                                                                    |
|                                                                                                    |                                                                                                    |
|                                                                                                    |                                                                                                    |
|                                                                                                    |                                                                                                    |
|                                                                                                    |                                                                                                    |
|                                                                                                    |                                                                                                    |
|                                                                                                    |                                                                                                    |
|                                                                                                    |                                                                                                    |
|                                                                                                    | Next Cancel                                                                                                    |

Instructional Documentation

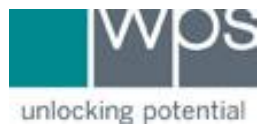

Selecting the Intervention Planning Report, you must first select the ABAS-3 rating form from which you wish to generate an Intervention Plan and click Next. This will open the Intervention Report Wizard. Use the drop-down menus in the upper left screen to filter items by skill area as well as item score.

| emion Report Wizard - Step 2 - Sele | ect nem(s)                                                                                                    |                          |                                                                                                    |
|-------------------------------------|----------------------------------------------------------------------------------------------------|--------------------------|----------------------------------------------------------------------------------------------------|
| _                                   | ABAS-3                                                                                                    |                          | ASSESSMENT                                                                                                    |
| e Doe                               | CLIENT Parent F                                                                                                    | orm (Ages 5-21)          | FORM                                                                                                    |
| ter View Selected I Vi              | ew All   Select All   Des                                                                                                    | elect All   Default Orde | f Search:                                                                                                    |
| Skill Area 🗸 Item Scor              | re 🗸                                                                                                    |                          | Note: Higher item score indicates greater frequency of problem                                                                                                    |
| 🔺 Skill Area 🍦 🛛 Item #             | ABAS-3 Item                                                                                                    | Score 🔶 Response         | Intervention Activity                                                                                                    |
| Communication 1                     | Says the names 0<br>of other people<br>(for example,<br>"Mama," "Daddy,"<br>or names of<br>friends).                                        | 0                        | Show the child pictures of family members, friends, teachers, daycare providers, or other<br>familiar people. Say their names and ask the child to repeat their names after you.<br>Encourage the child to use the names of these people upon seeing them (for example, "Hi,<br>Daddy" or "There's Suzy").                                                                                                    |
| Communication 2                     | Shakes head or 0<br>says "Yes" or<br>"No" in response<br>to a simple<br>question (for<br>example, "Do you<br>want something<br>to drink?"). | 0                        | When someone asks you a question while the child is near, or if the child asks you a<br>question, if appropriate, respond by nodding or shaking your head while saying "Yes, I do"<br>or "No, I don't." Overemphasize your words and actions to make them more noticeable.<br>Encourage the child to let you know their wants or needs by nodding or saying "yes" or<br>shaking their head or saying "no" in response to questions. |
| Communication 3                     | Says "Hello" and 0<br>"Good-bye" to<br>others.                                                                                              | 0                        | Say "hello" or "hi" when someone enters the room or when you see people when you are<br>out (for example, at the playground or on the bus). Say "good-bye" when you or they leave.<br>Encourage the child to do the same, prompting or cueing by saying, for example, "Now you<br>tell Mama good-bye."                                                                                                    |
| Communication 4                     | Names 20 or 0<br>more familiar<br>objects.                                                                                                  | 0                        | While you and the child are doing a routine activity such as washing hands, provide an<br>ongoing verbal description of that activity, emphasizing the word that matches the object<br>the child is using. For example, "Let's go to the sink and turn on the faucet. Now I'll get the<br>soap Get a towel to dry your hands." For younger children, break down the description                                                     |

- If selecting **Rater Comparison** or **Progress Monitoring** report, you will need to select the specific form.
- 6. Click **Next** near the bottom right corner.
- 7. Continue to give your report a title and description and choose **Finish**.
- 8. The report will then be generated.
- 9. If you have any trouble, please call WPS Technical Support at 1-800-648-8857 or 424-201-8800 or email us at support@wpspublish.com.